## CSV 로 LinkedIn 온라인클래스 사용자 대량으로 삭제하기

LinkedIn 온라인클래스의 사용자/수강자 삭제 기능을 사용하면 운영자는 쉽게 사용자의 계정 및 관련 데이터를 삭제할 수 있습니다. 사용자 삭제 기능은 사용자 계정과 관련 온라인클래스 데이터를 LinkedIn 온라인클래스 환경에서 삭제합니다. 전체 운영자만 이 기능을 이용할 수 있습니다.

**참고**: 삭제한 사용자 CSV 파일의 사본을 참조 목적으로 저장하는 것이 좋습니다. 이전에 삭제한 사용자를 복구하거나 삭제한 사용자의 이메일을 다시 사용하려는 경우 오류 메시지가 표시되며 해당 사용자를 찾으려면 CSV 파일이 필요합니다.

사용자 삭제 기능을 사용하려면,

 LinkedIn 온라인클래스 운영자 계정에서 창 오른쪽 위의 사진을 클릭하고 드롭다운 메뉴에서 Authenticate(인증)를 선택하세요. Image: Add with Help

Image: Add with Help

Image: Add with Help

Image: Add with Help

Image: Add with Help

Image: Add with Help

Image: Add with Help

Image: Add with Help

Image: Add with Help

Image: Add with Help

Image: Add with Help

Image: Add with Help

Image: Add with Help

Image: Add with Help

Image: Add with Help

Image: Add with Help

Image: Add with Help

Image: Add with Help

Image: Add with Help

Image: Add with Help

Image: Add with Help

Image: Add with Help

Image: Add with Help

Image: Add with Help

Image: Add with Help

Image: Add with Help

Image: Add with Help

Image: Add with Help

Image: Add with Help

Image: Add with Help

Image: Add with Help

Image: Add with Help

Image: Add with Help

Image: Add with Help

Image: Add with Help

Image: Add with Help

Image: Add with Help

Image: Add with Help

Image: Add with Help

Image:

- 2. 왼쪽에서 Automate user

   management(사용자관리

   자동화)를 클릭하세요.
- User Deletion(사용자 삭제) 섹션으로 화면을 내리고 아래쪽 화살표를 클릭해서 섹션을 펼쳐보세요.

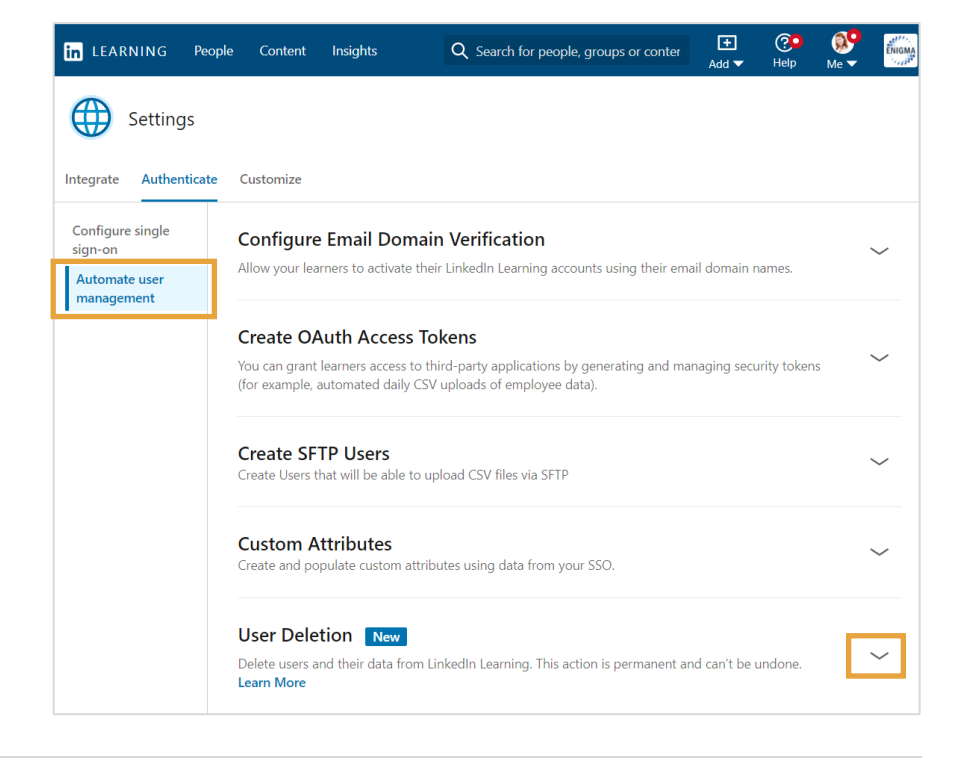

## 4. Delete users(사용자 삭제)를 크리하네요

클릭하세요.

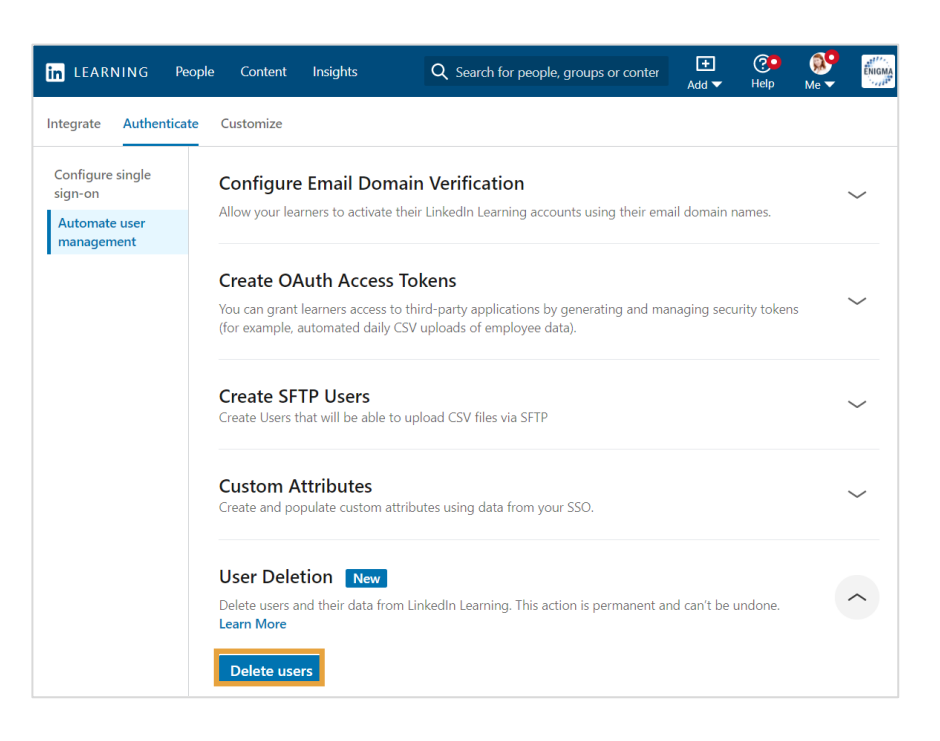

5. CSV를 업로드하라는 팝업창이 표시됩니다. Download User deletion CSV template(사용자 삭제 CSV 템플릿 다운로드) 리크를 클릭하세요.
6. Next(다음)를 클릭하세요.
1 Please make sure you want to delete users and not revoke licenses. Learn More
2 Download user deletion CSV template
3 Follow the example format in the CSV template and fill out users' information.
4 If you want to add or remove learners from groups, you can download this template
5 Save the file.
Want to learn more about the template guidelines? Learn More

Cancel

Next

7. CSV에는 삭제하려는 각 사용자에 대해 primary\_email\_address 열에 기본 이메일 주소(또는 이메일 주소를 사용하지 않은 경우 unique\_id 열에 고유 사용자 ID)가 나열됩니다.

**참고**: 두 열의 헤더는 열에 입력하지 않더라도 CSV에 남아있어야 합니다.

8. CSV 파일에 변경 사항을 저장하세요.

| A1                | A1 $\checkmark$ : $\times \checkmark f_x$ primary_email_address |                |   |   |   |   |  |  |
|-------------------|-----------------------------------------------------------------|----------------|---|---|---|---|--|--|
|                   | А                                                               | В              | с | D | E | F |  |  |
| 1 prima<br>2 name | ary_email_address<br>@example.com                               | unique_user_id |   |   |   |   |  |  |
| 3 4               |                                                                 |                |   |   |   |   |  |  |
| 5<br>6            |                                                                 |                |   |   |   |   |  |  |
| 7<br>8            |                                                                 |                |   |   |   |   |  |  |
| 9<br>10           |                                                                 |                |   |   |   |   |  |  |
| 11                |                                                                 |                |   |   |   |   |  |  |
| 13                |                                                                 |                |   |   |   |   |  |  |

| 9. Upload from<br>computer(컴퓨터에서 업로드) | Upload CSV to delete users                                                                                                    | ×               |
|---------------------------------------|----------------------------------------------------------------------------------------------------|-----------------|
| 딩크늘 클릭하고 서상한 CSV<br>파일을 찾으세요.         | Only CSV is supported     Only CSV is supported     All user data will be deleted permanently.     Deleting users will permanently delete their data and usage history from the Enigma | Hub account.    |
|                                       | Back                                                                                                    | Cancel Continue |
| <b>10.</b> CSV 파일을 업로드하고              |                                                                                                    |                 |

**Continue(계속)**를 클릭하세요. **참고**: CSV 파일의 용량은 15MB 미만이어야 합니다.

| Upload CSV to delete users                                                                                                    | ×        |
|----------------------------------------------------------------------------------------------------|----------|
| CSV customizedCsvDownload (1).csv<br>Less than 1kB                                                                                            | Ī        |
| ① All user data will be deleted permanently. Deleting users will permanently delete their data and usage history from the Enigma Hub account. |          |
| Back Cancel                                                                                                    | Continue |

11. 해당 사용자를 삭제하고자 Delete users  $\times$ 하는지 확인하는 경고 메시지가 표시됩니다. Confirm(확인)을 클릭하세요. Are you sure you want to delete 1 user? Select Confirm to permanently delete the users' data including their profile and courses history. This action can't be undone. Confirm Cancel 12. 파일이 업로드되면 파일이 처리 중임을 알리는 알림이 Delete users Х 표시됩니다. Close(닫기)를 클릭하세요. 사용자 삭제가 완료된 후 1~7일

Upload success!

Please note that deleting users can take 1-7 days. Track the progress of this user deletion job in the User Deletion section. You will receive an email

confirmation when the deletion is complete or if there is an error.

## 추가 정보:

이후에 이메일 알림을

없습니다.

보내드립니다. 사용자가

삭제되면 추가 조치가 필요

사용자를 삭제하지 못한 경우 이메일의 Download the results

file(결과 파일 다운로드)을 클릭해서 오류 요약을

확인하세요. 변경한 다음 CSV 파일을 다시 업로드해 보세요.

- 이 방법은 LinkedIn 온라인클래스에서 사용자의 온라인클래스 데이터를 모두 삭제하며 해당 계정은 LinkedIn 온라인클래스의 사용자 인터페이스 대시보드와 보고서에서 삭제됩니다.
- 단체에서 다른 LinkedIn 제품(LinkedIn 채용솔루션, LinkedIn 마케팅솔루션, LinkedIn 세일즈솔루션 등)을 사용하는 경우 삭제한 사용자 계정의 필요한 데이터만 해당 LinkedIn 제품 백엔드에 참조 목적으로 유지됩니다.
- 삭제할 수 있는 사용자의 최대 수에는 특정한 제한이 없지만 업로드하는 CSV 파일에는 15MB 크기 제한이 • 있습니다.

Close